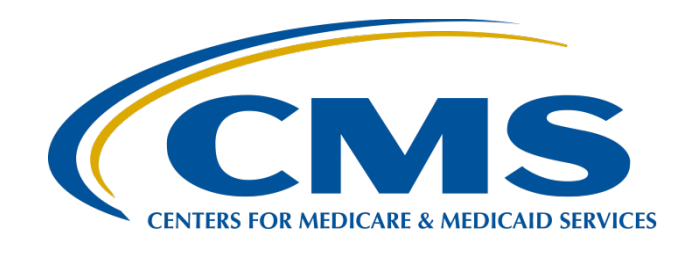

#### Program Information, Tips, News, and System Updates: Ambulatory Surgical Center Quality Reporting (ASCQR) Program

Outpatient Quality Program Systems and Stakeholder Support Team

# **Learning Objectives**

- At the conclusion of this program, attendees will be able to:
- ✓ Describe the Next Generation platform.
- ✓ List the steps necessary to enter web-based measures.
- Describe the new system updates and how it will affect the program moving forward.

#### **Next Generation**

# **Next Generation Changes**

The changes include the following:

- A redesigned, interactive format based on stakeholder insight
- Consistency across programs
- A universal platform across multiple programs

#### **Entering Your Data**

## Log Into Secure Portal

#### www.qualitynet.org

| Search QualityNet                 | ۹                                    | Quality Pre                                              | ograms 🗸 Help 🗸                   | Log into Secure Portal | Register |
|-----------------------------------|--------------------------------------|----------------------------------------------------------|-----------------------------------|------------------------|----------|
|                                   |                                      | Recent News                                              | View more                         |                        |          |
| Welcome to QualityNe              | et!                                  | Dec 10, 2019                                             |                                   |                        |          |
| Your one-stop shop for CMS Q      | luality Programs.                    | Coming Soon: CMS Pla<br>QualityNet Account Man<br>Access | ans to Streamline<br>nagement and |                        |          |
| Subscribe to Email Updates        |                                      |                                                          |                                   |                        |          |
|                                   |                                      | Dec 2, 2019                                              | and DOOs for DV                   |                        |          |
| Log into QualityNet Secure Portal |                                      | 2020 Now Available On                                    | line                              |                        |          |
|                                   | $\bigcirc$                           |                                                          |                                   |                        |          |
| l am loo                          | king for quality information associa | ted with                                                 |                                   |                        |          |
| • <b>•••</b> •                    | ġ                                    |                                                          |                                   |                        |          |
| Hospitals - Inpatient             | Hospitals - Outpatient               | Ambulatory Sur                                           | gical Centers                     |                        |          |
|                                   |                                      |                                                          |                                   |                        |          |
| PPS-Exempt Cancer Hospitals       | ESRD Facilities                      | Inpatient Psychia                                        | atric Facilities                  |                        |          |
|                                   |                                      |                                                          |                                   |                        |          |

#### **Choose Your Destination**

| CMS.gov QualityNet                                                                                                    |
|----------------------------------------------------------------------------------------------------|
| <b>Choose Your QualityNet Destination</b><br>Please select your QualityNet destination to reach the correct login screen for<br>your QualityNet portal.                                                                                                    |
| Select Your QualityNet Destination         Select Your QualityNet Destination         Secure File Transfer         CMS Data Element Library         End-Stage Renal Disease Quality Reporting System         Quality Improvement Organizations         QIES Business Intelligence Center         Hospital Quality Reporting |
| A federal government website managed by the Centers for Medicare & Medicaid Services<br>7500 Security Boulevard, Baltimore, MD 21244                                                                                                    |

# Sign In

| Log In to QualityN<br>Please enter your CMS User ID<br>your Symantec VIP Security Co<br>* User ID<br>* Password<br>* Security Code | Cet       * Required Field         D and password, followed by ode, then click Submit.       Image: Complete New User Enrollment         Start/Complete New User Enrollment       Forgot your password?         Trouble with your Security Code?       Need to register for a QualityNet account?         SUBMIT       SUBMIT |
|----------------------------------------------------------------------------------------------------|----------------------------------------------------------------------------------------------------|
|----------------------------------------------------------------------------------------------------|----------------------------------------------------------------------------------------------------|

### **Click On The New Icon**

#### Select the new View the new Hospital Quality Reporting icon

|                                                                                                    | ABC Surgery Change Organization                                                                                                    |
|----------------------------------------------------------------------------------------------------|----------------------------------------------------------------------------------------------------|
| My Tasks My Reports Help 🗸                                                                                                    |                                                                                                    |
| Hospital Quality Reporting: My Tasks<br>CMS is making improvements to QualityNet based on user<br>feedback. We are creating a new interface that improves the<br>way you submit, review and track the status of data. Continue<br>using this My Tasks page to enter web-based data, view<br>submission and feedback reports, and other tasks available<br>here. | View the new<br>Hospital<br>Quality<br>Reporting<br>Access<br>the new<br>and<br>improved<br>Hospital<br>Quality<br>Reporting<br>functions. |

#### **Select Data Entry**

#### Select the Data Entry option

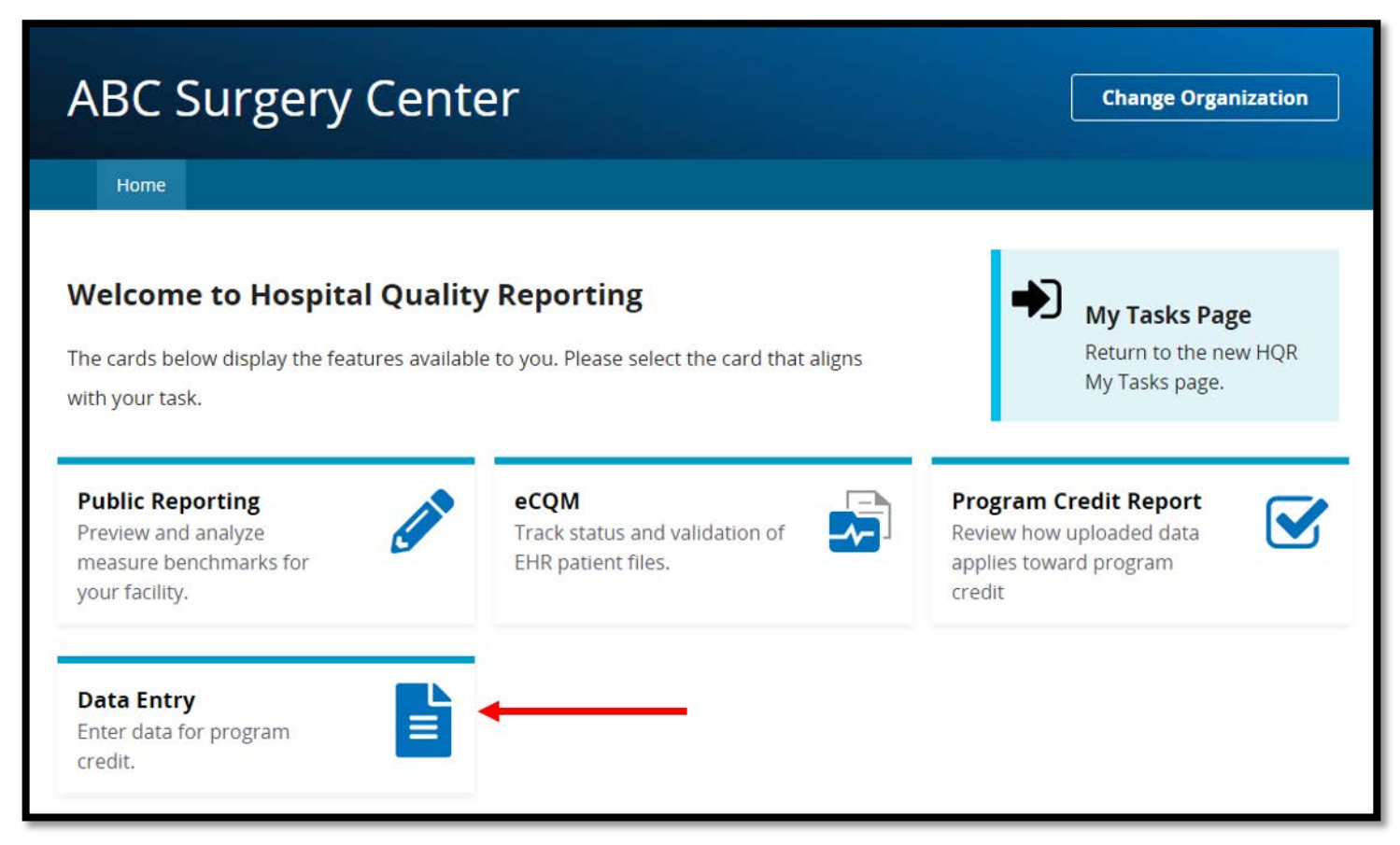

## **Choose Your Option**

There are two options for data submission: File Upload and Data Form

| ABC Surgery Cente                          | er                                                      | Change Organization                                 |
|--------------------------------------------|---------------------------------------------------------|-----------------------------------------------------|
| Home                                       |                                                         |                                                     |
| Web-based Measures                         | $\sim$                                                  | ~                                                   |
| Web-based Measures                         | (1)                                                     | (2)                                                 |
| How would you like to submit<br>your data? | File Upload<br>Upload files for program<br>credit here. | Data Form<br>Enter data for program credit<br>here. |

# **Upload Your Data**

- Select the *File Upload* icon
   You can select:
- 2. The Select Files icon, or
- 3. Use the *Drag Files* option

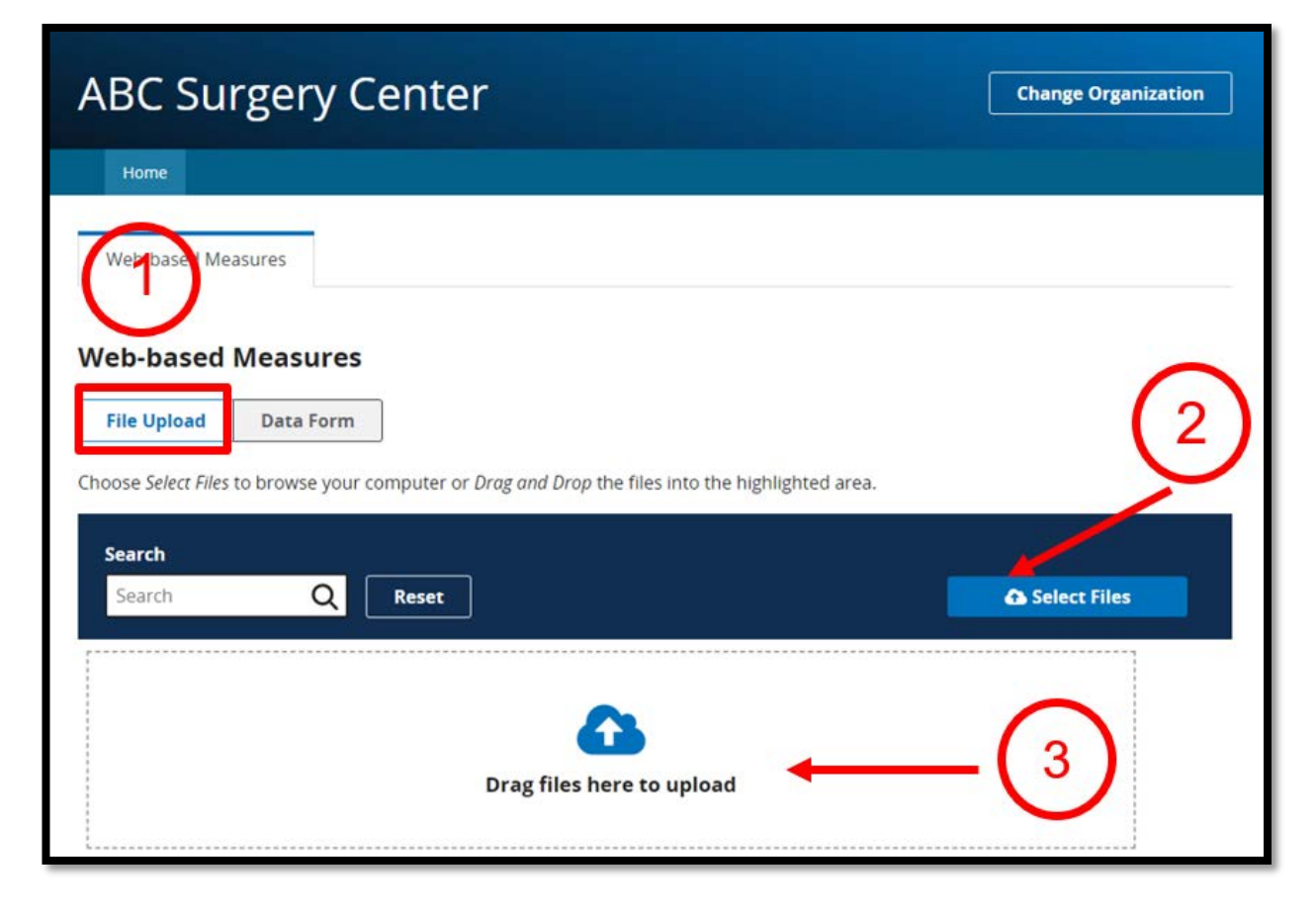

### **Data Form Option**

Select the Launch Data Form.

| ABC Surgery Ce                      | enter                                                | Change Organization |
|-------------------------------------|------------------------------------------------------|---------------------|
| Home                                |                                                      |                     |
| Web-based Measures                  |                                                      |                     |
| Web-based Measures                  |                                                      |                     |
| File Upload Data Form               |                                                      |                     |
| You have selected Data Form submiss | sion. You can choose a different method at any time. |                     |
| Select the Data Form                |                                                      |                     |
| ASC                                 | Launch Data Form 📎                                   |                     |

# **Adding Zeros**

- Check the PY
   To enter data you can:
- 2. Begin by Selecting the green *Start Measure* icon, or
- 3. Select the box to enter zeros

| BC Surgery Center                                                                                                    | Change Organization    |
|----------------------------------------------------------------------------------------------------|------------------------|
|                                                                                                    |                        |
| Home                                                                                                    |                        |
| ASC Web-Based Measures                                                                                                    |                        |
| Web-Based measures assess characteristics linked to the capacity of the provider to deliver quality healthcare. CMS believes reporting information will encourage facilities to improve the quality of care provided to all patients.<br>*For Paperwork Reduction Act Notice, see Specification Manual. | Web-Based measures     |
| National Provider Identification:1234567890         1           Submission Period: 1/1/2020 - 5/15/2020         1           With Respect to Reporting Period: 01/01/2019 - 12/31/2019         1           Last Updated: 03/25/2020 12:00 PM         1                                                   | Payment Year<br>2021 ♦ |
| Current Submission Period: Open                                                                                                    |                        |
| ASC-9                                                                                                    | Start Measure          |
| Endoscopy/Polyp Surveillance: Appropriate Follow-up Interval for Normal Colonoscopy in Average Risk<br>Patients                                                                                                    |                        |
| Please enter zeros for this measure as I have no data to submit                                                                                                    |                        |
| ASC-11 (Voluntary)                                                                                                    | • Start Measure        |
| Cataracts: Improvement in Patient's Visual Function within 90 Days Following Cataract Surgery                                                                                                    |                        |
| Please enter zeros for this measure as I have no data to submit                                                                                                    |                        |

### **No Measure Data Available**

#### **ASC Web-Based Measures**

Web-Based measures assess characteristics linked to the capacity of the provider to deliver quality healthcare. CMS believes reporting Web-Based measures information will encourage facilities to improve the quality of care provided to all patients.

\*For Paperwork Reduction Act Notice, see Specification Manual.

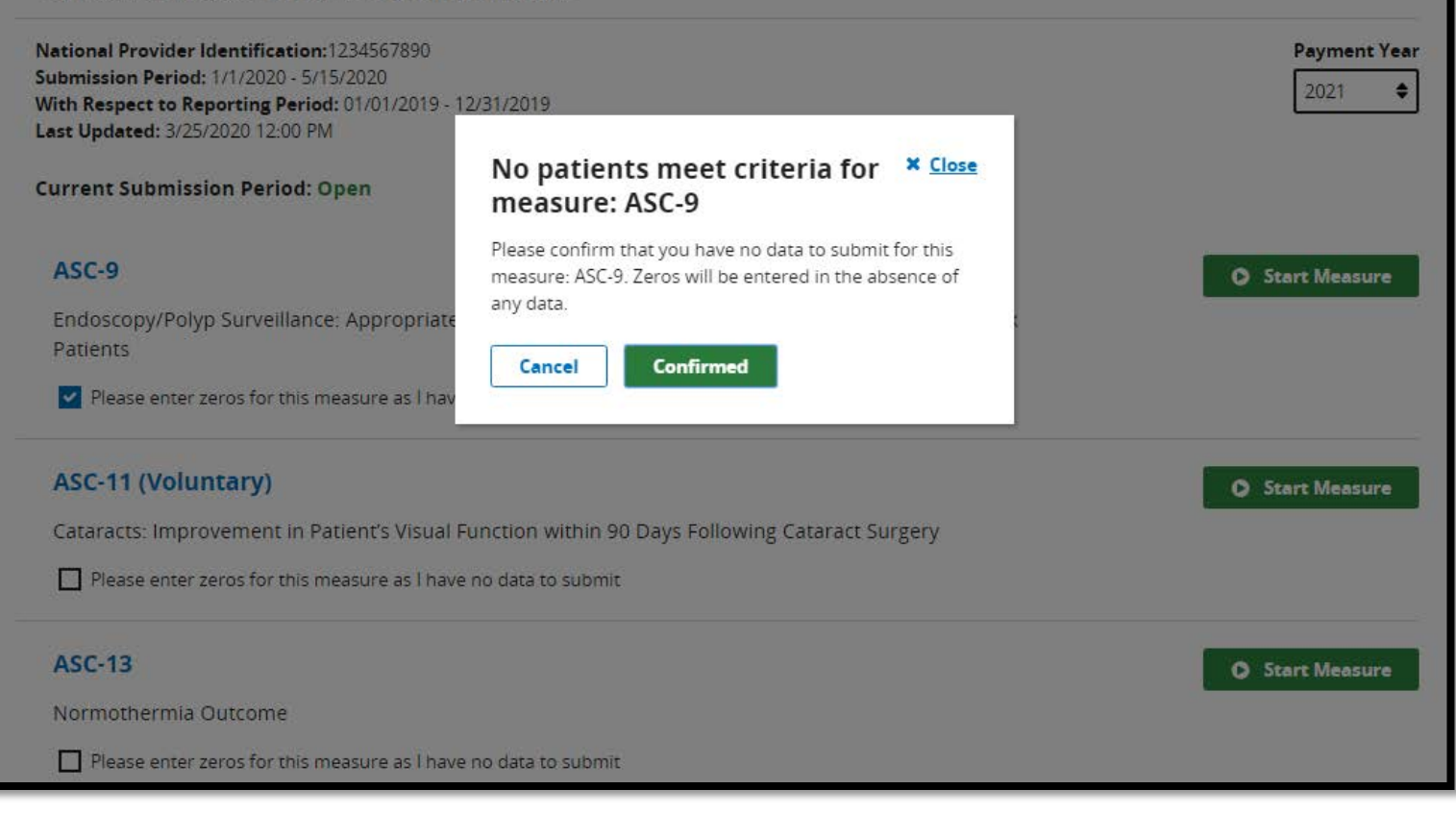

## **Data Entry Result**

#### Verify a successful submission with the check mark

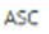

#### ASC Web-Based Measures

Web-Based measures assess characteristics linked to the capacity of the provider to deliver quality healthcare. CMS believes reporting Web-Based measures information will encourage facilities to improve the quality of care provided to all patients. \*For Paperwork Reduction Act Notice, see Specification Manual.

National Provider Identification:1234567890 Submission Period: 1/1/2020 - 5/15/2020 With Respect to Reporting Period: 01/01/2019 - 12/31/2019 Last Updated: 3/25/2020 12:00 PM

**Current Submission Period: Open** 

ASC-9 (Done)

Endoscopy/Polyp Surveillance: Appropriate Follow-up Interval for Normal Colonoscopy in Average Risk Patients

Score for this measure

n/a 0 0 Numerator Denominator **Payment Year** 

٥

Edit Measure

2021

## **Adding Data**

If your ASC performs the procedures, you will select the green *Start Measure* icon to enter your data.

| KI SHIRDANVI ANTAR                                                                                                    | Change Organization                                      |
|----------------------------------------------------------------------------------------------------|----------------------------------------------------------|
| be surgery center                                                                                                    |                                                          |
| me                                                                                                    |                                                          |
|                                                                                                    |                                                          |
| ASC web-Based Measures                                                                                                    |                                                          |
| Veb-Based measures assess characteristics linked to the capacity of the provider to deliver quality healthcare. CMS believes reportir<br>nformation will encourage facilities to improve the quality of care provided to all patients.<br>For Paperwork Reduction Act Notice, see Specification Manual. | ng Web-Based measures                                    |
| Actional Provider Identification:1234567890                                                                                                    | Payment Yea                                              |
| ubmission Period: 1/1/2020 - 5/15/2020<br>Nith Respect to Reporting Period: 01/01/2019 - 12/31/2019                                                                                                    | 2021 🖨                                                   |
| ast Updated: 03/25/2020 12:00 PM                                                                                                    |                                                          |
| Current Submission Period: Open                                                                                                    |                                                          |
| ASC-9                                                                                                    | O Start Measure                                          |
| <b>ASC-9</b><br>Endoscopy/Polyp Surveillance: Appropriate Follow-up Interval for Normal Colonoscopy in Average Risk<br>Patients                                                                                                    | Start Measure                                            |
| ASC-9<br>Endoscopy/Polyp Surveillance: Appropriate Follow-up Interval for Normal Colonoscopy in Average Risk<br>Patients<br>Please enter zeros for this measure as I have no data to submit                                                                                                    | Start Measure                                            |
| ASC-9<br>Endoscopy/Polyp Surveillance: Appropriate Follow-up Interval for Normal Colonoscopy in Average Risk<br>Patients<br>Please enter zeros for this measure as I have no data to submit<br>ASC-11 (Voluntary)                                                                                       | <ul> <li>Start Measure</li> <li>Start Measure</li> </ul> |
| ASC-9 Endoscopy/Polyp Surveillance: Appropriate Follow-up Interval for Normal Colonoscopy in Average Risk Patients Please enter zeros for this measure as I have no data to submit ASC-11 (Voluntary) Cataracts: Improvement in Patient's Visual Function within 90 Days Following Cataract Surgery     | <ul> <li>Start Measure</li> <li>Start Measure</li> </ul> |

# **Entering Your Data**

The numerator and denominator fields are required fields.

Once you have entered Your data, select the Save & Return icon

| ASC-9<br>Endoscopy/Polyp Surveillance: Appropria                                                                                   | te Follow-up interval for Normal Colonoscopy in Average Risk Patients                                                                                                    |                              |
|----------------------------------------------------------------------------------------------------|----------------------------------------------------------------------------------------------------|------------------------------|
|                                                                                                    |                                                                                                    | * Indicates required measure |
| Please enter zeros for this measure                                                                                                | as i have no data to submit                                                                                                    |                              |
| National Provider Identification:<br>1234567890<br>Submission Period:<br>1/1/2020 - 5/15/2020<br>With Respect to Reporting Period: | <ul> <li>Patients who had a recommended follow-up interval of at least 10 years for repeat colonoscopy documented in their colonoscopy report. (Numerator)         Ex. 0,1,2,3,,999999999     </li> <li>All patients aged 50 to 75 years of age receiving screening colonoscopy without blopsy or polypectomy. (Denominator)     </li> </ul> |                              |
| Last Updated:<br>3/25/2020 12:00 PM                                                                                                | Ex. 0,1,2,3,,999999999                                                                                                    |                              |
|                                                                                                    | Ex. 0,1,2,3,,999999999                                                                                                    |                              |
|                                                                                                    | Ex. 0,1,2,3,,999999999                                                                                                    |                              |
|                                                                                                    | Monthly<br>Quarterly                                                                                                    |                              |
|                                                                                                    | Not Sampled                                                                                                    |                              |
|                                                                                                    | Cancel Save & Return                                                                                                    |                              |

### **Partial Submissions**

#### If you have only partially submitted data, you will not be able to select the *l'm ready to submit* icon.

| ASC-13<br>Normothermia Outcome<br>Please enter zeros for this measure as I have no data to submit          | O Start Measure       |
|----------------------------------------------------------------------------------------------------|-----------------------|
| ASC-14<br>Unplanned Anterior Vitrectomy<br>Please enter zeros for this measure as I have no data to submit | O Start Measure       |
|                                                                                                    | ✓ I'm ready to submit |

# **Entering Data**

| Entor that                            | * Surgery patients with a body temperature equal to or greater than 96.8<br>Fahrenheit/36 Celsius recorded within fifteen minutes of Arrival in PACU?<br>(Numerator)<br>Ex. 0,1,2,3,,999999999 |
|---------------------------------------|----------------------------------------------------------------------------------------------------|
|                                       | * All patients regardless of age undergoing surgical procedures under general or                                                                                                    |
| 1. Numerator                          | neuraxial anesthesia of greater than or equal to 60 minutes duration                                                                                                    |
| 2. Denominator                        | (Denominator)                                                                                                    |
| 3. Total population                   | EA. 0/1/240//5555555555                                                                                                    |
| (voluntary data point)                | What was your facility's Total Population?                                                                                                    |
| 1 Sample size                         | Ex. 0,1,2,3,,999999999                                                                                                    |
| 4. Cample Size                        |                                                                                                    |
| (voluntary data point)                | What was your facility's sample size?                                                                                                    |
| 5. Sampling frequency                 | Ex. 0,1,2,3,,999999999                                                                                                    |
| (auto-selected, N/A)                  | What was your facility's sampling frequency?                                                                                                    |
| , , , , , , , , , , , , , , , , , , , | Monthly                                                                                                    |
|                                       | Quarterly                                                                                                    |
|                                       | Not Sampled                                                                                                    |
|                                       |                                                                                                    |
|                                       |                                                                                                    |
|                                       | Cancel Save & Return                                                                                                    |

## **Correcting Errors**

Any errors may be corrected by re-entering the data.

| * Surgery patients with a body temperature equal to or greater than 96.8       |
|--------------------------------------------------------------------------------|
| Fahrenheit/36 Celsius recorded within fifteen minutes of Arrival in PACU?      |
| (Numerator)                                                                    |
| Ex. 0,1,2,3,,999999999                                                         |
| Numerator cannot be greater than the denominator                               |
| 63                                                                             |
|                                                                                |
| All patients regardless of age undergoing surgical procedures under general or |
| neuraxial anesthesia of greater than or equal to 60 minutes duration           |
| (Denominator)                                                                  |
| Ex. 0,1,2,3,,999999999                                                         |
| Numerator cannot be greater than the denominator                               |
| 60                                                                             |
|                                                                                |
|                                                                                |
| What was your facility's Total Population?                                     |
| 400                                                                            |
|                                                                                |
|                                                                                |
| What was your facility's sample size?                                          |
| 63                                                                             |
|                                                                                |
|                                                                                |
| What was your facility's sampling frequency?                                   |
| Monthly                                                                        |
| Ocurrent                                                                       |
| Quarteriy                                                                      |
| Not Sampled                                                                    |
| N/A                                                                            |
|                                                                                |

#### **Another Measure**

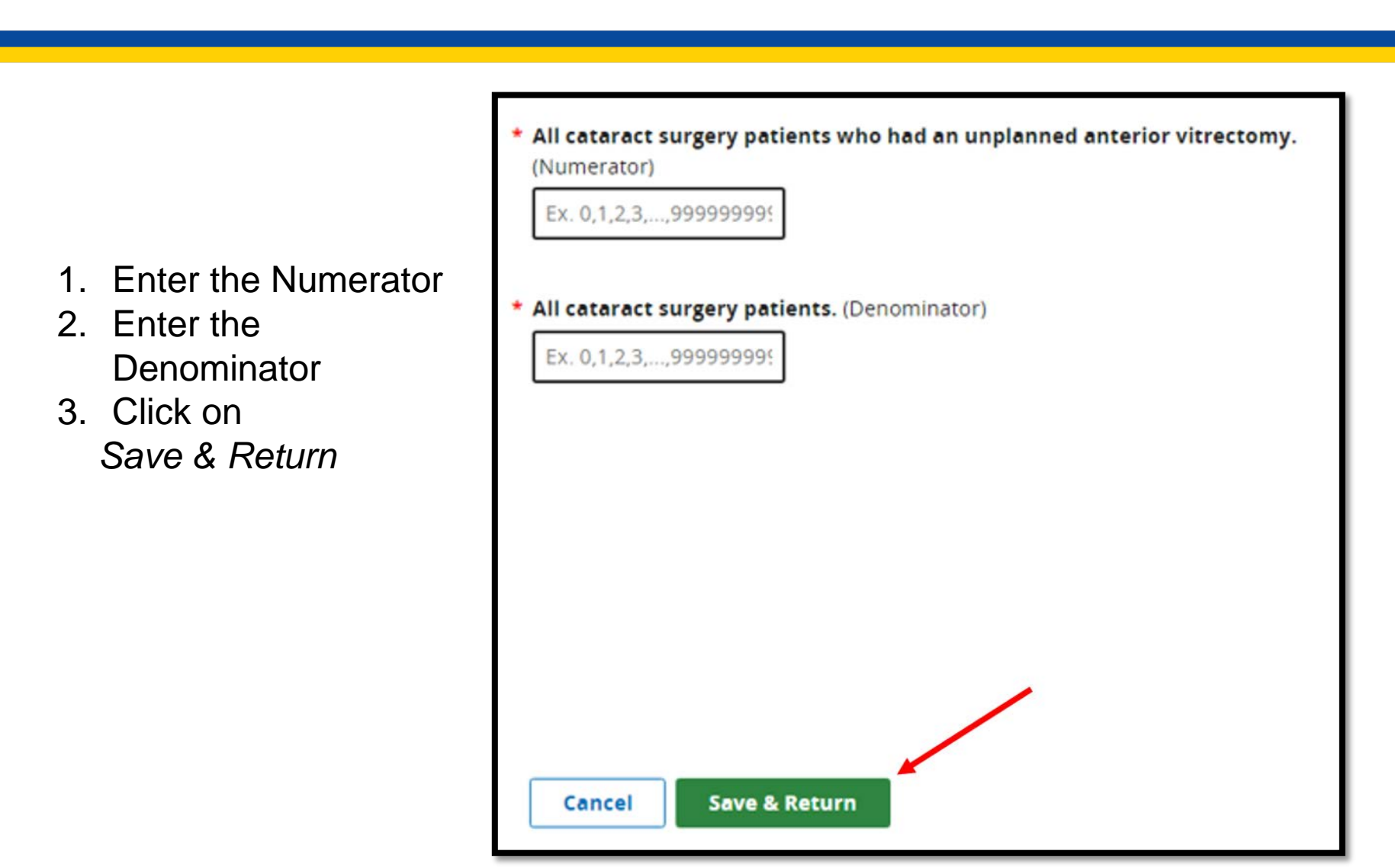

# **Retain a Copy**

#### You should:

- See the green check mark indicating a successful submission.
- 2. Use the data export feature or a screen shot for your records.

| ASC                                                                                                    |                              |
|----------------------------------------------------------------------------------------------------|------------------------------|
| ASC Web-Based Measures                                                                                                    |                              |
| Web-Based measures assess characteristics linked to the capacity of the provider to deliver quality healthcare. CMS believes r<br>information will encourage facilities to improve the quality of care provided to all patients.<br>*For Paperwork Reduction Act Notice, see Specification Manual. | reporting Web-Based measures |
| National Provider Identification:1234567890<br>Submission Period: 1/1/2020 - 5/15/2020<br>With Respect to Reporting Period: 01/01/2019 - 12/31/2019<br>Last Updated: 3/25/2020 12:00 PM                                                                                                    | Payment Year                 |
| Current Submission Period: Open                                                                                                    |                              |
| All Measures Successfully Submitted!                                                                                                    | Export Data                  |
| + Expand All                                                                                                    |                              |
| + ASC-9                                                                                                    | Submitted 🛇                  |
| + ASC-11 (Voluntary)                                                                                                    | Submitted 🥥                  |
| + ASC-13                                                                                                    | Submitted 🖉                  |
| + ASC-14                                                                                                    | Submitted 🛇                  |
|                                                                                                    |                              |

#### **Further Edits**

- Collapse All

ASC-9 Edit Measure Submitted Submitted Endoscopy/Polyp Surveillance: Appropriate Follow-up Interval for Normal Colonoscopy in Average Risk Patients You can still edit any Patients who had a recommended follow-up interval of at least 10 years for repeat colonoscopy documented in their colonoscopy report. data by selecting the 145 Edit Measure icon All patients aged 50 to 75 years of age receiving screening colonoscopy without biopsy or polypectomy. 285 What was your facility's Total Population? What was your facility's sample size? What was your facility's sampling frequency? N/A Score for this measure 285 145 51% Numerator Denominator Higher score is better

# Summary

- Log into QualityNet Secure Portal.
- Access the new Hospital Quality Reporting link, not Manage Measures.
- Partial submissions will not cross over into *QualityNet*.
  - The *I'm ready to submit* icon should be blue.
- After you submitted data, ensure the system reflects the green check mark.
  - Print or save a copy for your records.

# **Upcoming Deadline**

Web-based measures must be reported by the next submission deadline of May 15, 2020.

- Measures are reported annually via the *QualityNet* Secure Portal.
  - Use data from the reporting period of January 1—December 31, 2019.
- Data to be entered using your existing credentials.
  - Early submission is recommended.
- Data includes the measures: ASC-9, ASC-11 (voluntary), ASC-13, and ASC-14.

# **Checking Your Submission**

- The Provider Participation Report (PPR) is no longer available.
- You can access the Lookup tool on the <u>www.QualityReportingCenter.com</u> website
  - Check the Date Last Updated.
- You will see:
  - Yes, if data is submitted for *all* measures.
  - No, if you have additional data to submit.

## **Home Page**

#### QualityReportingCenter.com

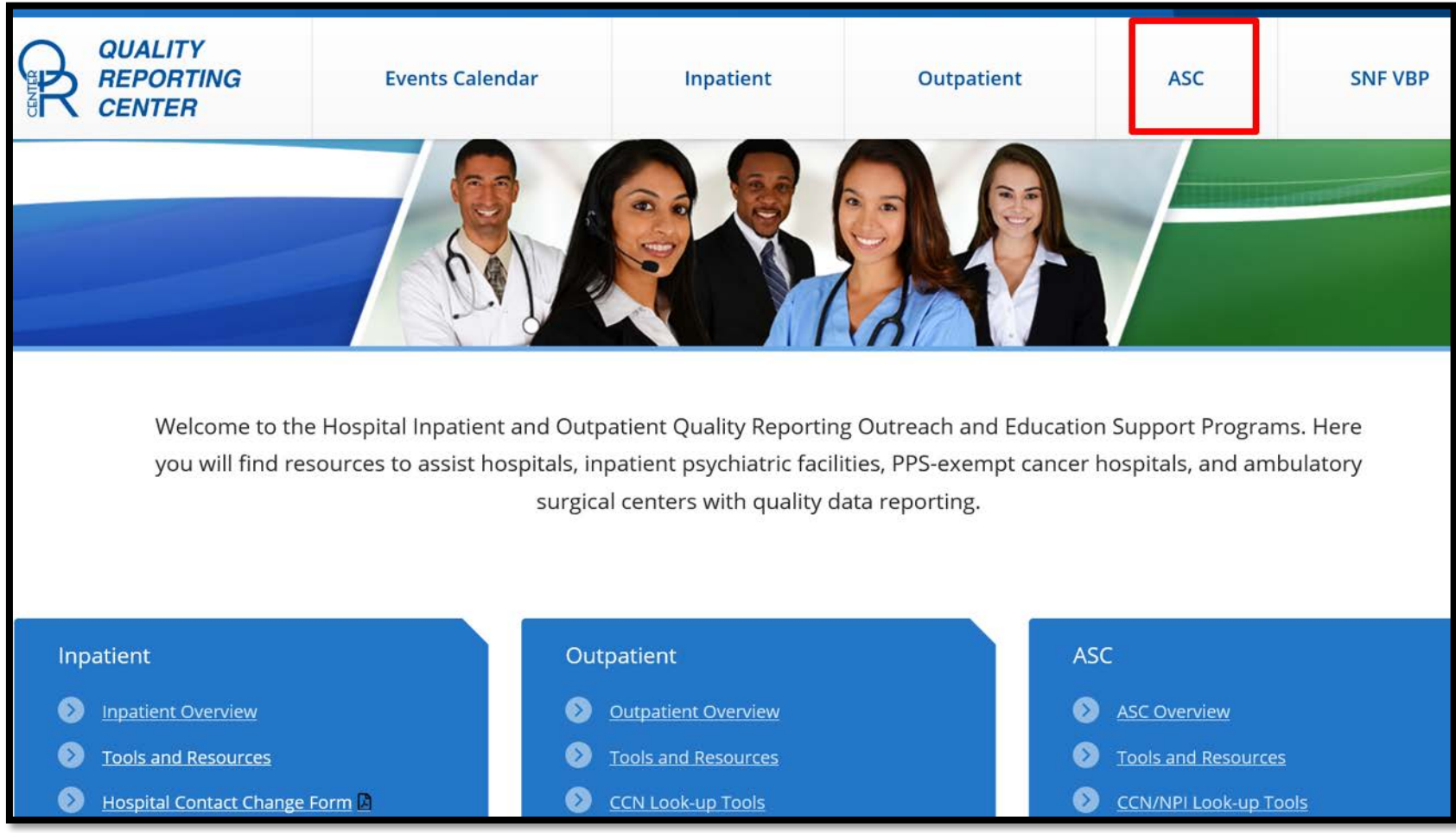

#### **Data Dashboard**

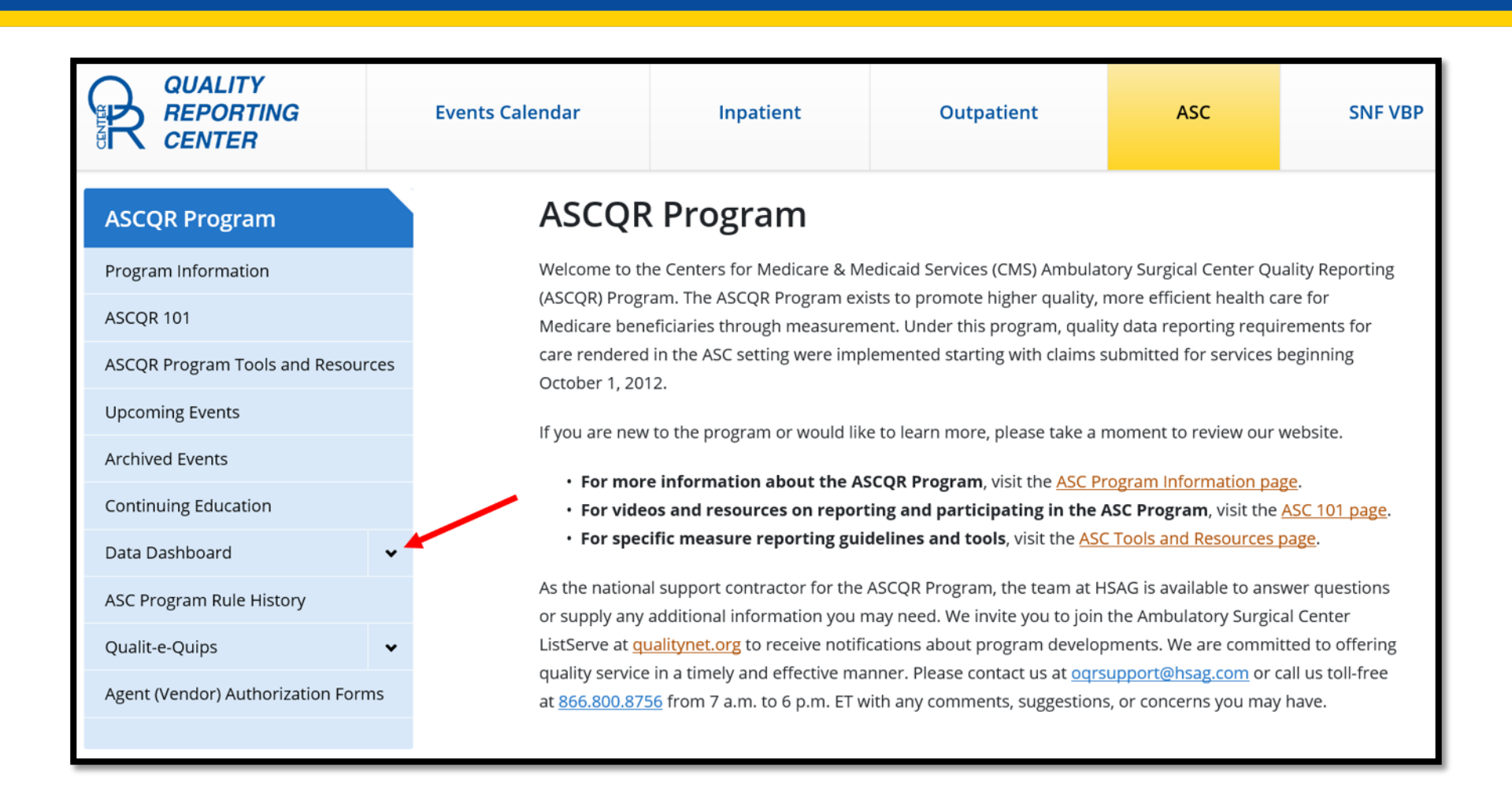

#### **Choose Lookup Tools**

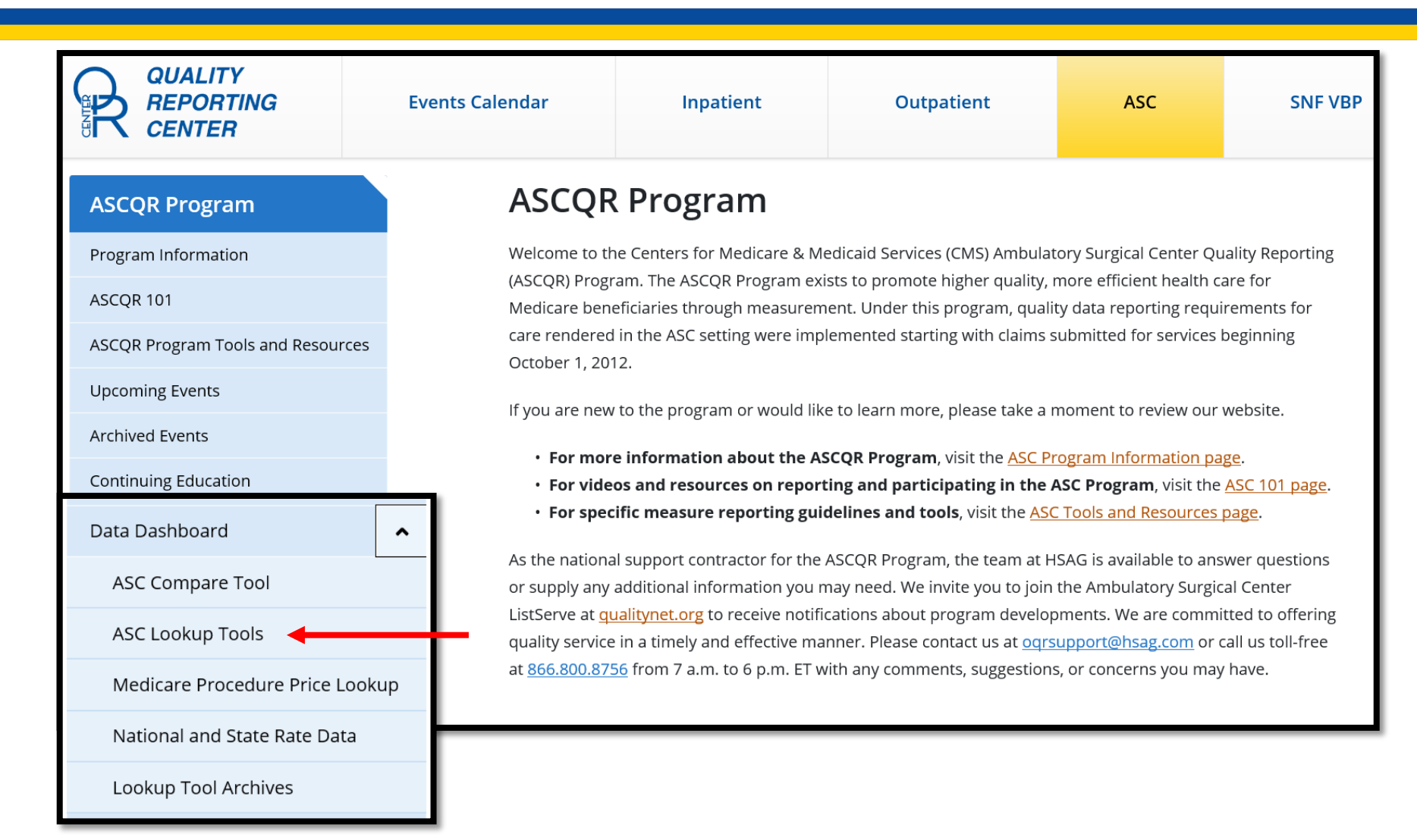

### **Enter Your Facility**

| ASC CCN (third digit is                     | a "C")                      |                              |                     |
|---------------------------------------------|-----------------------------|------------------------------|---------------------|
| CCN                                         |                             |                              | Enter               |
| OR                                          |                             |                              |                     |
| ASC NPI                                     |                             |                              |                     |
| NPI                                         |                             |                              | Enter               |
| Enter your facility's Natio<br>field above. | onal Provider Identifier (N | Pl) or CMS Certification Nur | mber (CCN) into the |

Healthcare Quality Information System (HCQIS) Access Roles and Profile (HARP)

#### HARP

#### Overview

#### HARP:

- Provides a secure portal providing a single location for users.
- Allows registration through *QualityNet* 
  - Uses two-factor authentication.
- Users will log in to the new reporting portal.
- Currently does not have a release date.

# **More Changes**

#### Public Reporting:

- There are plans to launch a simplified online experience:
  - New Provider Data Catalog
  - Hospital Compare becomes Medicare Compare
    - Streamlined experience to access information

#### Resources

- To contact the Support Team Helpline:
  - **866.800.8756**
- To access today's presentation:
  - <u>www.qualityreportingcenter.com</u>, under the Archived Events tab
- To ask a question via the *QualityNet* Q&A tool:
  - https://cmsqualitysupport.service-now.com/qnet\_qa
- To access QualityNet.
  - www.qualitynet.org

#### Questions

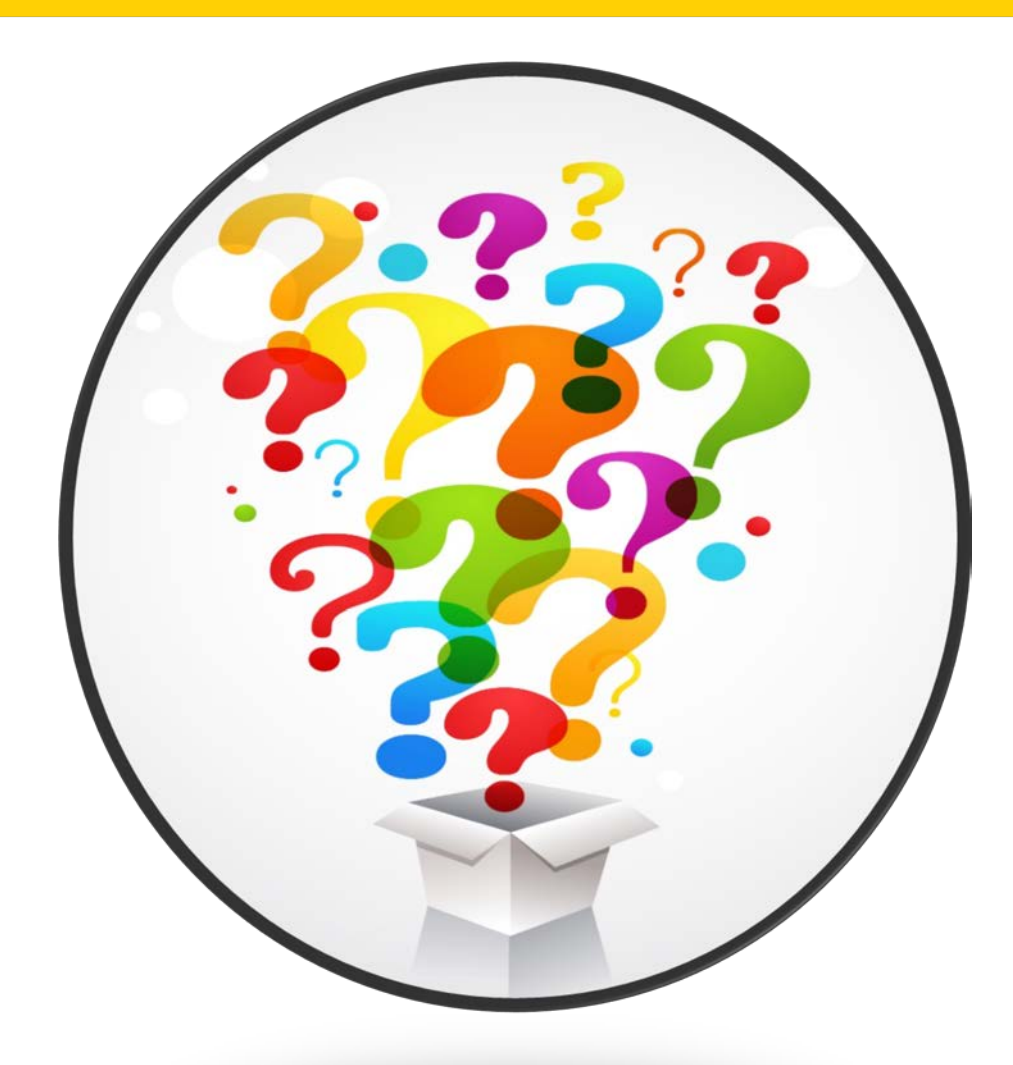

#### References

- Slides 6-24: <u>https://www.qualitynet.org/</u>. Accessed on February 3, 2020.
- Slides 28-31:

https://www.qualityreportingcenter.com/en/. Accessed on February 3, 2020.

### Disclaimer

This presentation was current at the time of publication and/or upload to the Quality Reporting Center or *QualityNet* websites. If Medicare policy, requirements, or guidance changes following the date of posting, this presentation will not necessarily reflect those changes; given that it will remain as an archived copy, it will not be updated.

This presentation was prepared as a service to the public and is not intended to grant rights or impose obligations. Any references or links to statutes, regulations, and/or other policy materials are provided as summary information. No material contained herein is intended to replace either written laws or regulations. In the event of any discrepancy between the information provided by the presentation and any information included in any Medicare rules and/or regulations, the rules or regulations shall govern. The specific statutes, regulations, and other interpretive materials should be reviewed independently for a full and accurate statement of their contents.